## 兩棲類資源調查資訊網 操作說明

志工團隊管理 組長版

2012.11.28

## 志工團隊管理操作說明

- 申請加入志工
- 人員權限設定

2012.11.28

## 人員權限設定-權限說明 新加入成員必須先成為保育網會員,每 人只能加入一個團隊。

| 功能<br>權限名稱   | 新增                   | 修改                   | 刪除 /<br>停用           | 查詢 /<br>匯出           | 審核           |
|--------------|----------------------|----------------------|----------------------|----------------------|--------------|
| 志工調查<br>隊組長  | 調查資料<br>常用樣區<br>志工成員 | 調查資料<br>常用樣區<br>志工成員 | 調查資料<br>常用樣區<br>志工成員 | 調查資料<br>常用樣區<br>志工成員 | 調查資料<br>志工成員 |
| 調查資料<br>整理人員 | 調查資料<br>常用樣區         | 調查資料<br>常用樣區         | 調查資料<br>常用樣區         | 調查資料<br>常用樣區         | Х            |
| 志工調查<br>隊隊員  | Х                    | Х                    | Х                    | 調查資料                 | Х            |

| C 台湾南使翔保育朝 Taiwan Amphibian conserv                      | J<br>J<br>ation - Windows In | 權P           | 限設定-              | 加入                            | 新成                         | 員                           | _ (8)        |
|----------------------------------------------------------|------------------------------|--------------|-------------------|-------------------------------|----------------------------|-----------------------------|--------------|
| COO - Attp://tad.froghome.org/upload/upload              | l_msin.php                   | h.k          |                   |                               | • 🗟 +                      | 🗙 🚼 Google                  | <b>ب</b> و   |
| 檔案(E) 編輯(E) 檢視(V) 我的最愛(A) 工具(<br>×  (C) Yahoo(奇摩搜尋       |                              | .可輸,         | 入新成貞在係            | <mark>と</mark><br>う 購物 -  ⊋ 知 | 讖+ 🔻 🎆 無名小站 🔻 🧮            | 汽車 🔹 🞬 電影 💼 旅遊 🔹 🌒          | 字典 💌 🕇 🎝     |
| 🚖 我的最爱 👍 🏉 建議的網站 🗸 🙋 自訂連結                                |                              | 網發           | <b>禒的『姓名</b> 』    |                               |                            |                             |              |
| □ ★ 台湾南棲類保育網 Taiw ★ 6 台湾南                                | 雨棲類保                         |              | 吕伯毕。              |                               | ۵ - ۲۵<br>(۱۰) ۲۰۰۹ (۱۹۹۷) | 」 - □ 등 - 網頁型 - 安全性③        | - IQ- ()- "  |
|                                                          | E)                           | 人 智          | 泉 <i>《</i> 珊 5℃』。 |                               |                            |                             | S NALE       |
| <u>蛙蛙世界學習網</u>                                           | 、<br><u>蛙蛙世界數位</u> 尊         | <u>號</u>     | 兩棲類資源。            | 台湾兩棲類影                        | + 53%+12%2 / 55%           | 台湾賞娃情報                      | <u>]青蛙小站</u> |
| ・會員姓名 test2您好<br>・會 籍 團體志工會員                             |                              |              |                   | 人員權限設定                        |                            |                             | 4            |
| 所屬國隊 東華大學兩棲類保育研究室-志<br>工調查隊組長                            | 「東華大學」                       | 爾棲類俱育研究室     |                   | 開始搜尋                          |                            |                             |              |
| 會員資料管理                                                   | 序號                           | 志工姓名         | 身分                | 權限                            |                            | 動作                          |              |
|                                                          | 1                            | 李承国          | 調本答料案核人員          | 上傳資料                          |                            |                             |              |
|                                                          | 1                            | 4-4004       |                   | 匯出資料                          | 3. 輸                       | 入後點選                        |              |
|                                                          | 1 四上)                        | <b>影</b> 【 】 | 計畫主持人             | 上傳資料                          | - 開始                       | 搜尋】即                        | 出            |
| 志工團隊管理                                                   | 1. 計3                        | 进入           | ・只 資料審核人員         | 編輯資料                          | 田山                         | 云外田泪                        | 灾            |
| <ul> <li>◆ <u>人員權限設定</u></li> <li>◆ 本韵申請淮度及肉家</li> </ul> | 權限                           | 設定           | 即                 | 進出資料<br>上傳資料                  | _ 現搜                       | 守結木倪                        | 囱 -          |
|                                                          | 出現一                          | 古側成          | <b>自</b> 道資料整理人員  | 編輯資料 歴史資料                     | 0                          |                             |              |
| <u>台灣兩棲類影像庫</u>                                          | 山の                           | 山八八          | · <b>六</b>        |                               | 2010-12-21                 | 變更權限 删除                     |              |
| 台灣賞蛙情報                                                   | 清里:                          | 畫面。          | 本資料敷理人員           | 上傳資料                          | 2010 12 22                 | 《堂軍權] 開除                    |              |
| ◆ <u>登出系統</u>                                            |                              |              | NERITEANR         | 通料 <u>通</u> 代                 | 2010-12-22                 |                             |              |
|                                                          |                              | 19-19-2017   |                   | 上傳資料<br>編輯資料                  |                            | ethe mar 485 Mar   Indu Ro. |              |
|                                                          | 7                            | P果司利1        | 芯上調宣隊組長           | 審核資料<br>匯出資料                  | 2010-12-29                 |                             |              |
| 完成                                                       |                              |              |                   |                               |                            |                             |              |

| 人員權鬥                                                                                                    | 限設定-                                                                     | 加入                                     | 新成               | 員                     |            |
|----------------------------------------------------------------------------------------------------|--------------------------------------------------------------------------|----------------------------------------|------------------|-----------------------|------------|
| 会     会     会     法     常確     第     作     は     の     ・     で     ・     の     ・     の     ・     の     ・     の     ・     の     ・     の     ・     の     ・     の     ・     の     ・     の     ・     の     ・     の     ・     の     ・     の     ・     の     ・     の     ・     の     ・     の     ・     の     ・     の     ・     の     ・     の      ・     の      ・     の      ・      の      ・      の      ・      の      ・      の      ・      の      ・      の      ・      の      の |                                                                          |                                        | • 🛛 •            | 🗙 🔀 Google            | - # ×      |
| 描案(P) 續輯(P) 我的最愛(A) 工具(D) 說明(H)                                                                                                    |                                                                          |                                        |                  |                       |            |
|                                                                                                    | * 📂 股市 🔹 🚛 Facebook 🔹 🔀 運動 👻 🏼                                           | ・田寛 🔹 📋 購物 🔹 🦻 知                       | 識+ ・ 🚟 無名小站 ・ 🧾  | 汽車 👻 🖼 電影 📊 献遊 🔻 🌒 子明 | • • + •    |
| 88 · 《 台湾面傳播保育網 Taiv × 《 台湾面描描保育網                                                                                                    |                                                                          |                                        |                  |                       | <u> </u>   |
| 1. 設定新成員的權                                                                                                    | 【保育網<br>Conservation                                                     | nd&team id=0&member info               | 之<br>之<br>志<br>二 | 粘選【加入<br>L團隊】         |            |
| 1 1 1 1 1 1 1 1 1 1 1 1 1 1 1 1 1 1 1                                                                                                    | eorg/upload/do_maintain_crew.php?act=find&team_in<br>百合八道四位,著生华史吉        | l=O&member_info=test1<br>て盛限古可加入圃      |                  |                       |            |
| 1 設定為調查資料整                                                                                                    | ₩                                                                        |                                        |                  |                       | _          |
| 理人員或志工調查                                                                                                    | 世名 檀限種類 志工調査隊隊員                                                          | <ul> <li>動作</li> <li>加入志工園隊</li> </ul> | 日期               | 動作                    |            |
| 隊隊員。                                                                                                    | N0003912<br>test123<br>志工調查该移動<br>N0004173<br>427test1<br>思想是知答<br>思想是知答 | 加入志工團隊 加入志工團隊                          | 11-30            | 變更權限 删除               |            |
| *若發生同名同姓                                                                                                    | 125 art1:raige                                                           |                                        | 12-08            | 變更權限    删除            |            |
| • 的狀況無法辨識,                                                                                                    |                                                                          |                                        | 08-23            | 變更權限 删除               |            |
| 可與新成員確認會                                                                                                    |                                                                          |                                        | 12-09            | 變更權限 删除               |            |
| 員編號。                                                                                                    |                                                                          |                                        | 12-21            | 變更權限 删除               |            |
| 口信目24.目報         □ <sup>250</sup> 6         方雅芬                                                                                                    |                                                                          | 除網路<br>編輯資料<br>匯出資料                    | 2010-12-22       | 變更權限 删除               |            |
| 7 陳調仁                                                                                                    | 志工調查隊組長                                                                  | 上傳資料<br>編輯資料<br>審核資料<br>匯出資料           | 2010-12-29       | 變更權限 删除               |            |
| http://tad.froghome.org/upload/maintain_crew.php?team_id=0                                                                                                    |                                                                          |                                        |                  | 😜 網際網路                | • 🔍 100% • |

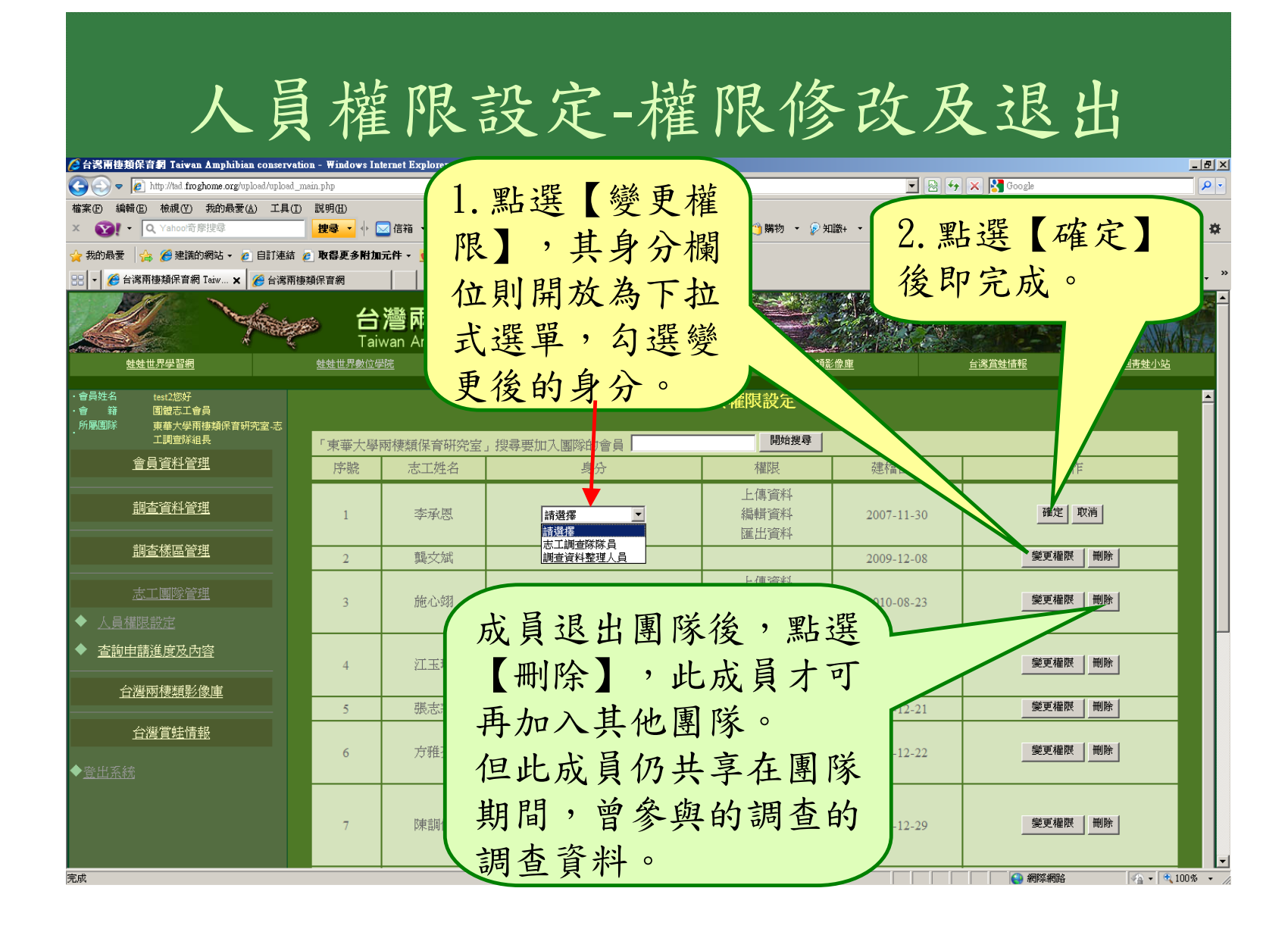